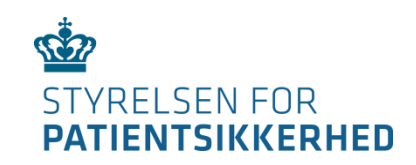

# Guide til at udfylde klageskema

# når du som patient vil klage over sundhedsfaglig behandling

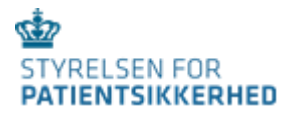

## Log på med nøglekort NemID

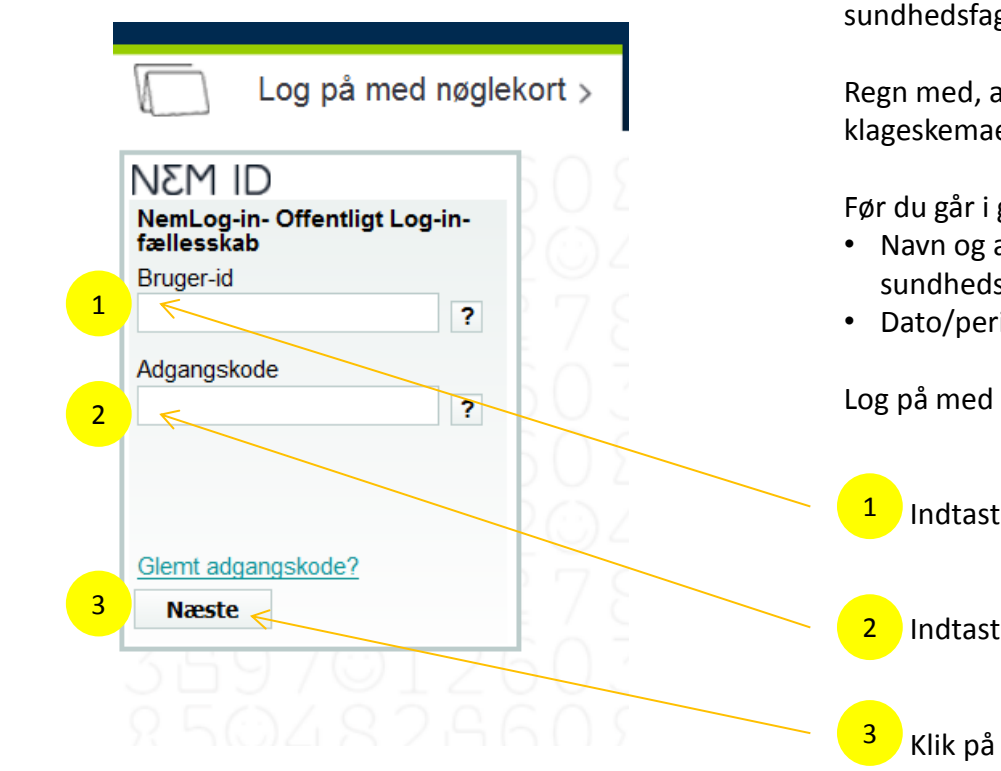

Vi skal bruge mange oplysninger fra dig, når du vil klage over sundhedsfaglig behandling i sundhedsvæsenet.

Regn med, at du skal bruge ca. 30 minutter på at udfylde klageskemaet.

Før du går i gang skal du have disse oplysninger klar:

- Navn og adresse på det behandlingssted eller den sundhedsperson, du klager over.
- Dato/periode, som din klage handler om.

Log på med dit NemID:

Indtast dit bruger-id.

Indtast din adgangskode.

Klik på "Næste".

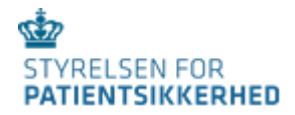

#### Log på med nøglekort NemID

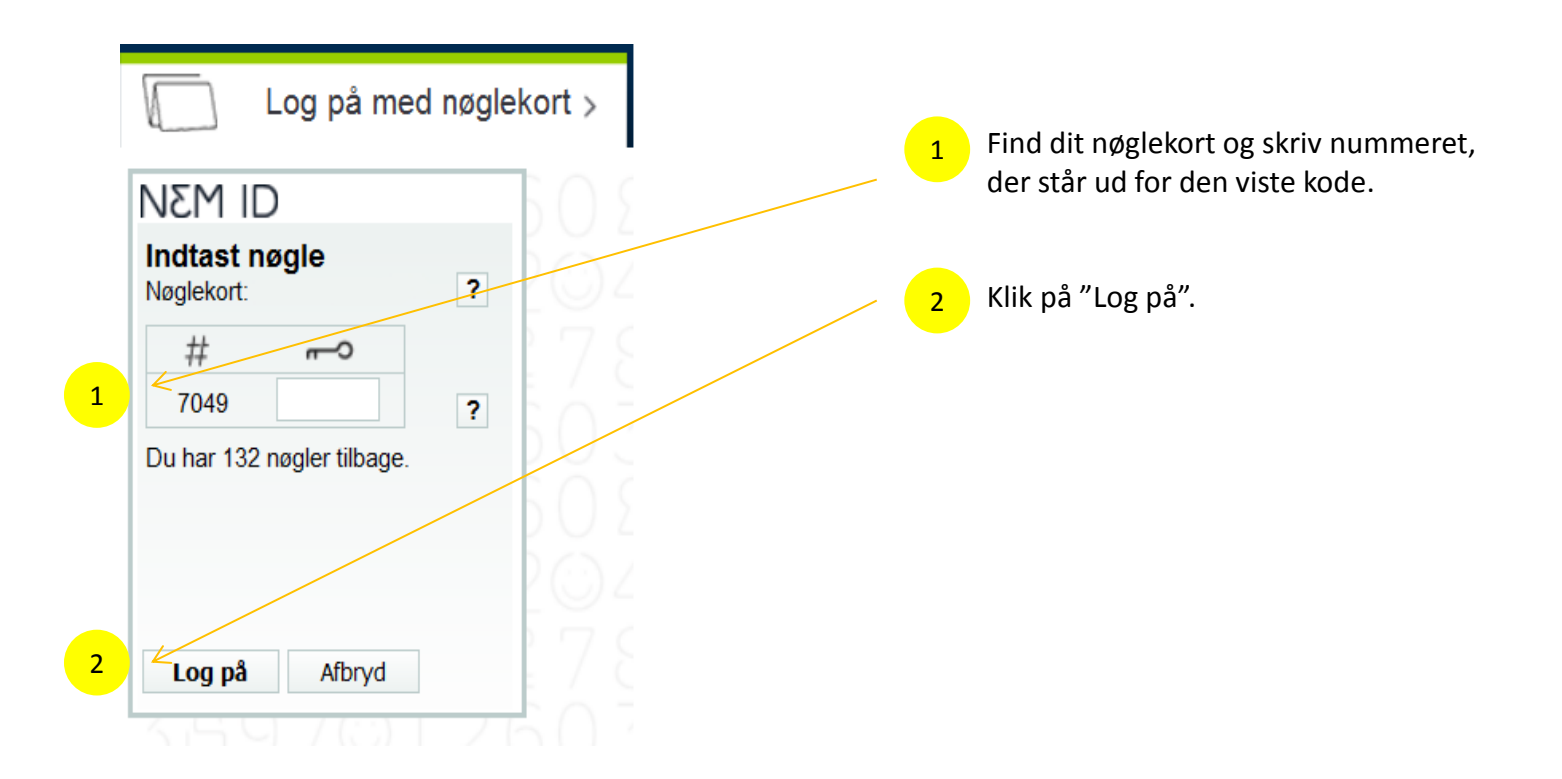

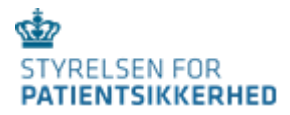

# Sådan er skemaet opbygget

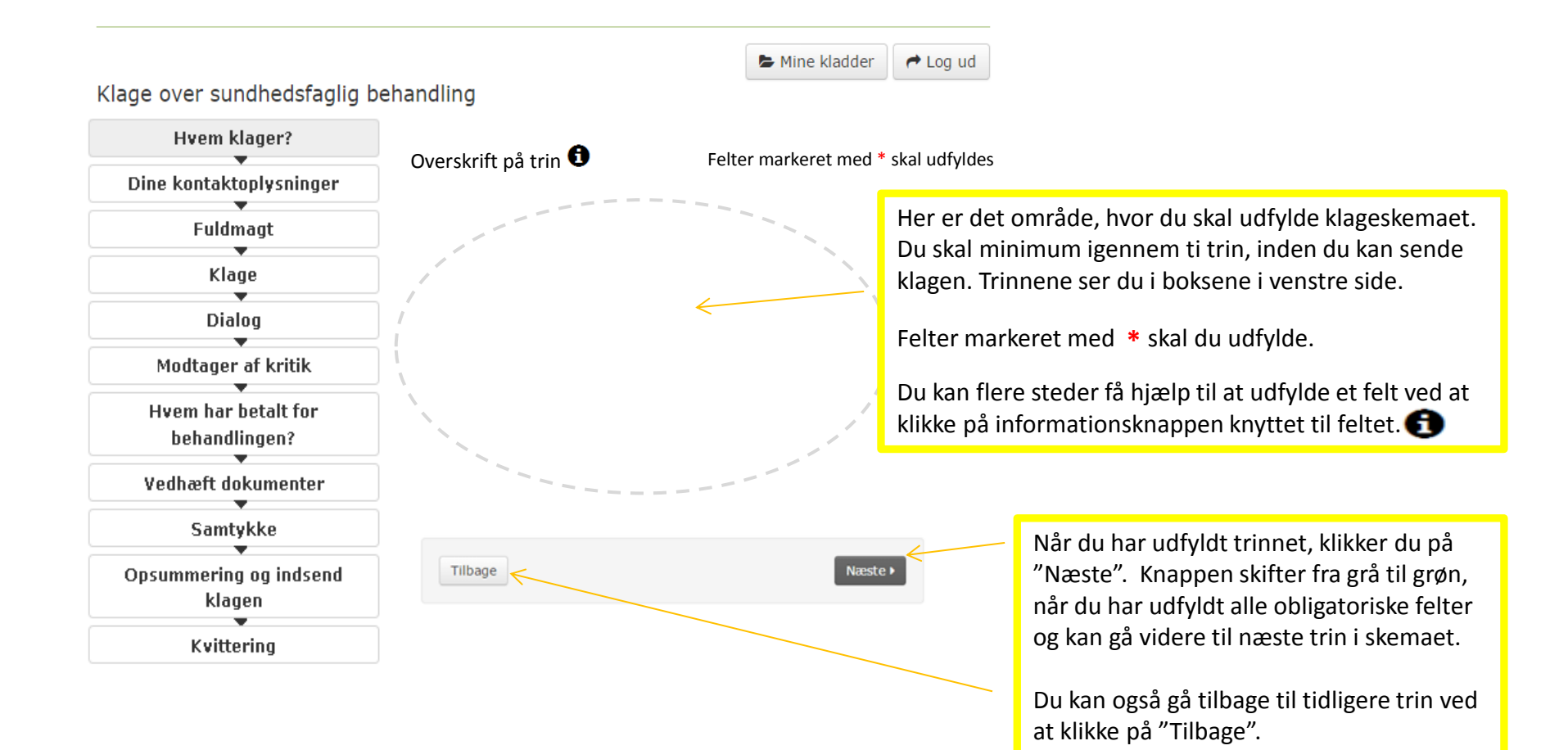

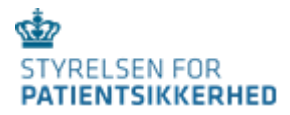

#### En kladde gemmes automatisk

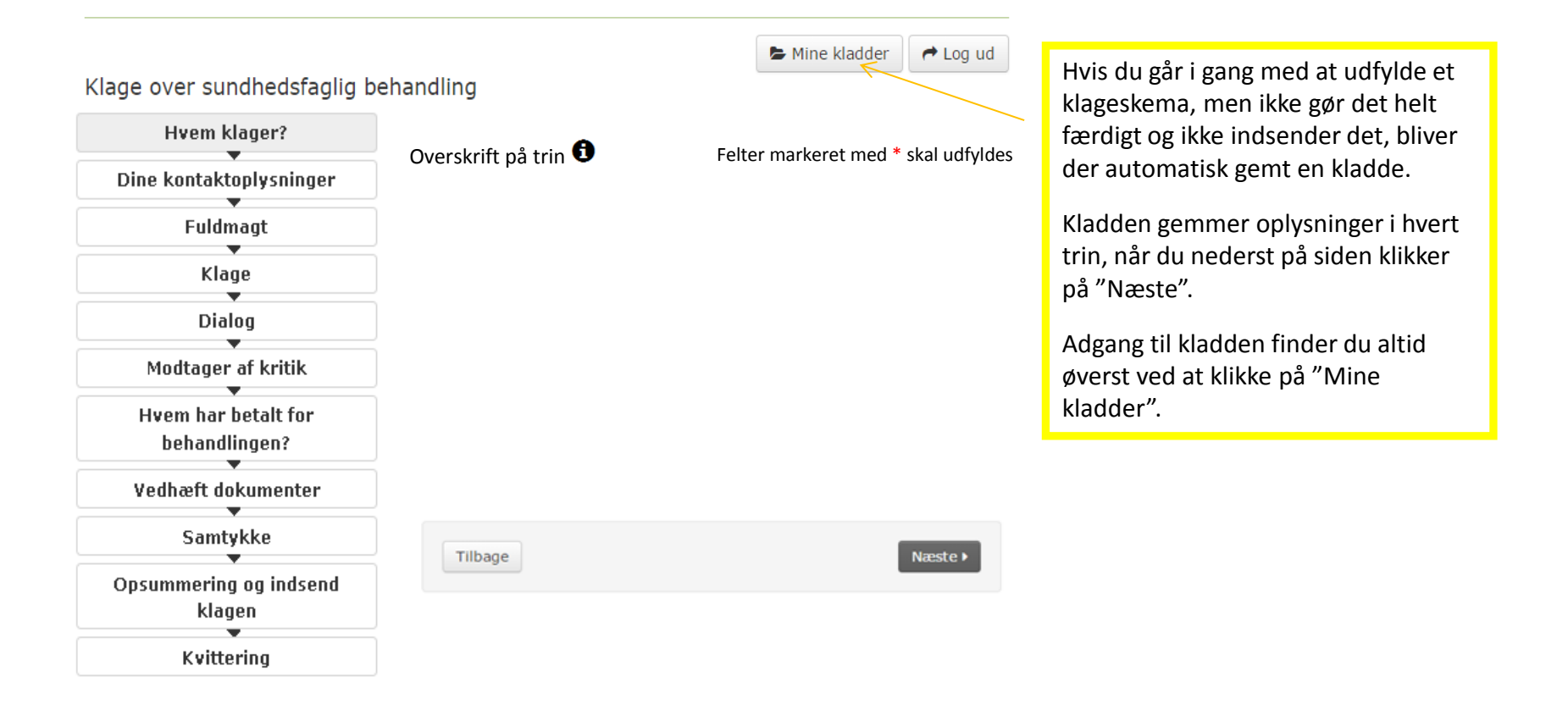

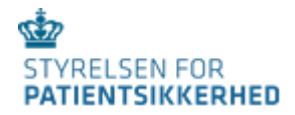

#### **Hvem klager?**

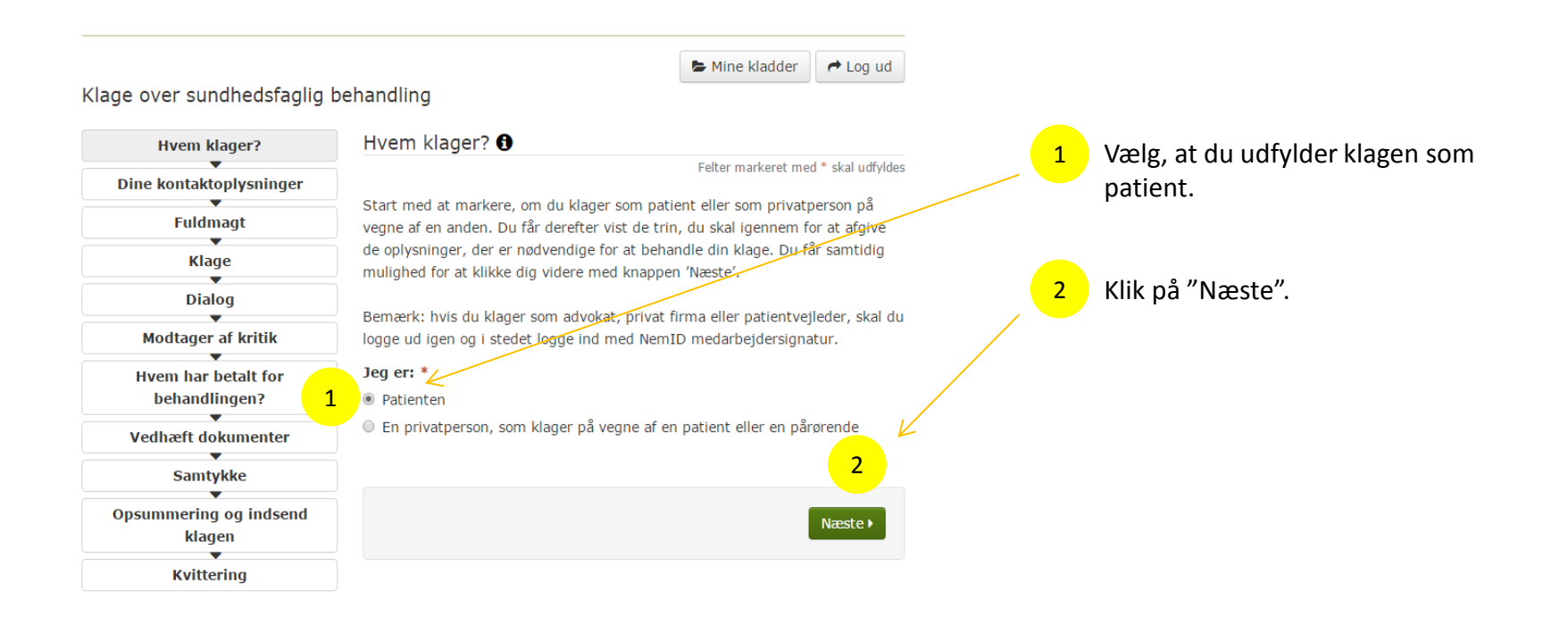

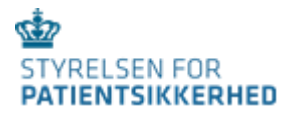

### Udfyld dine kontaktoplysninger

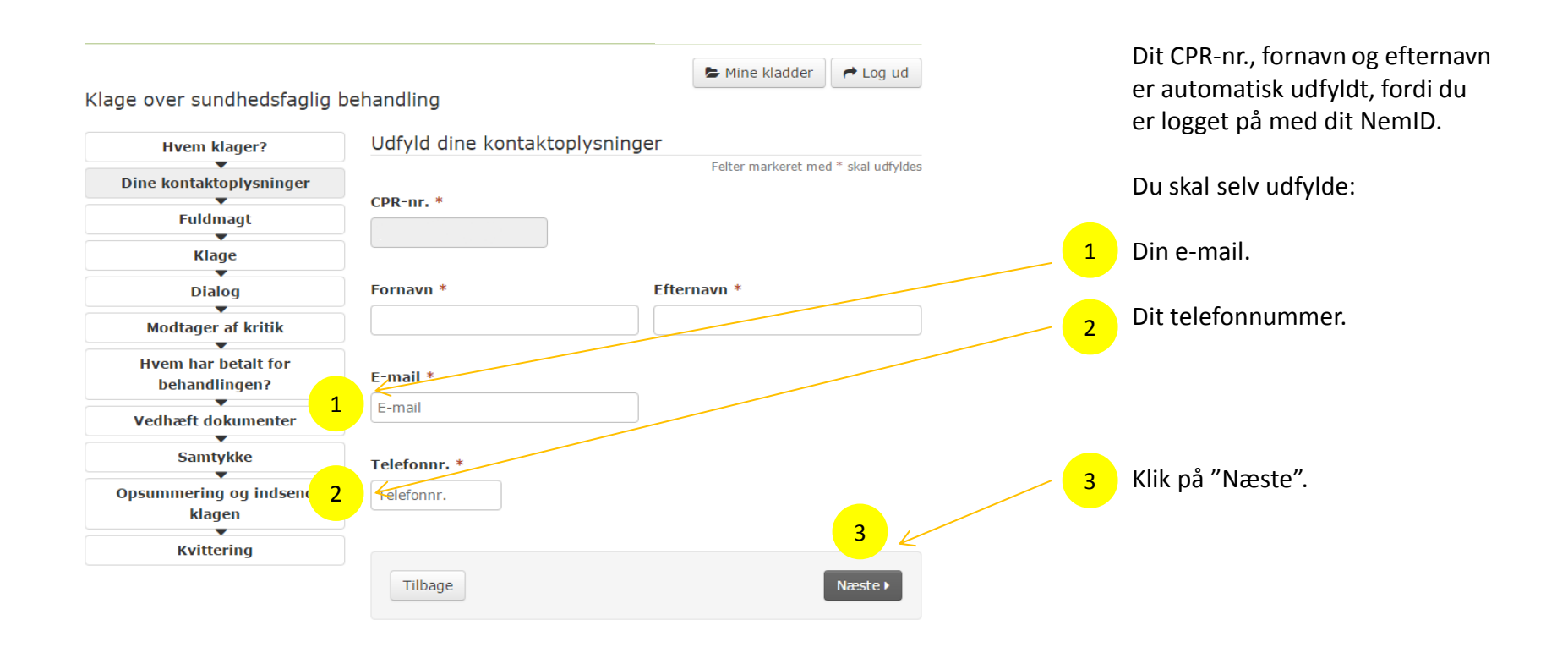

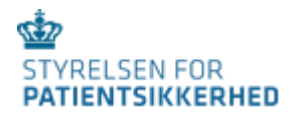

#### Vil du give fuldmagt til en anden?

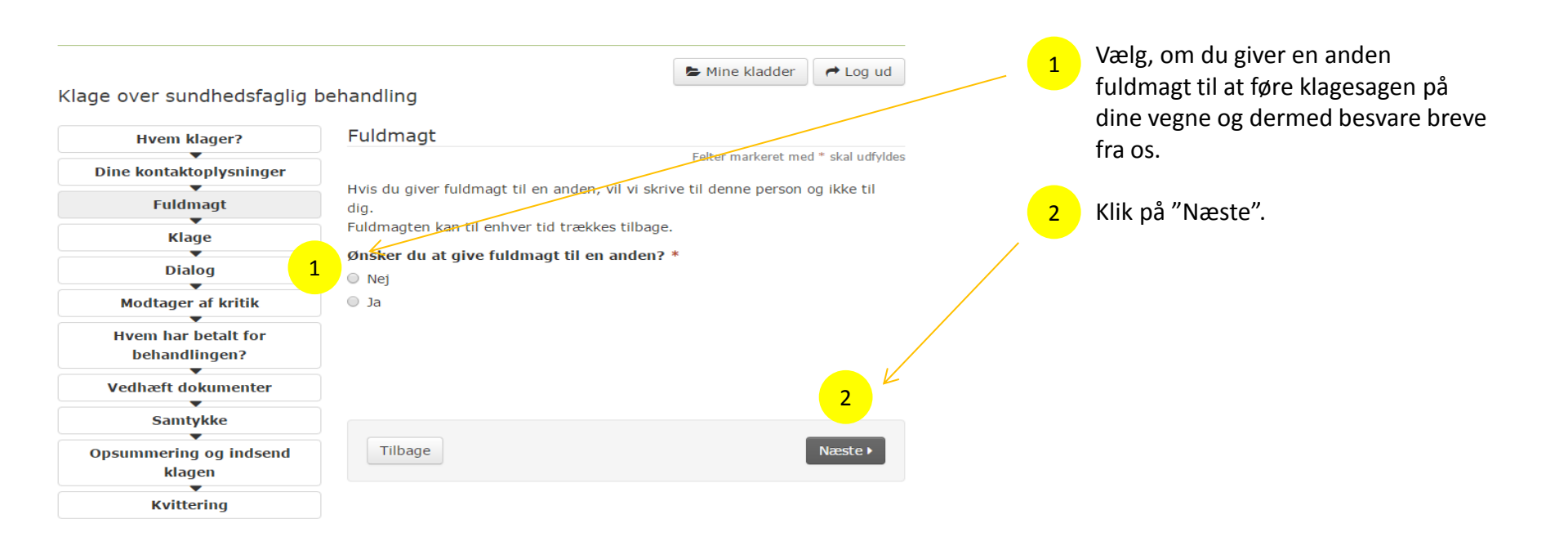

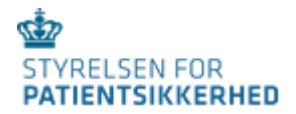

#### Hvis du giver fuldmagt til en anden

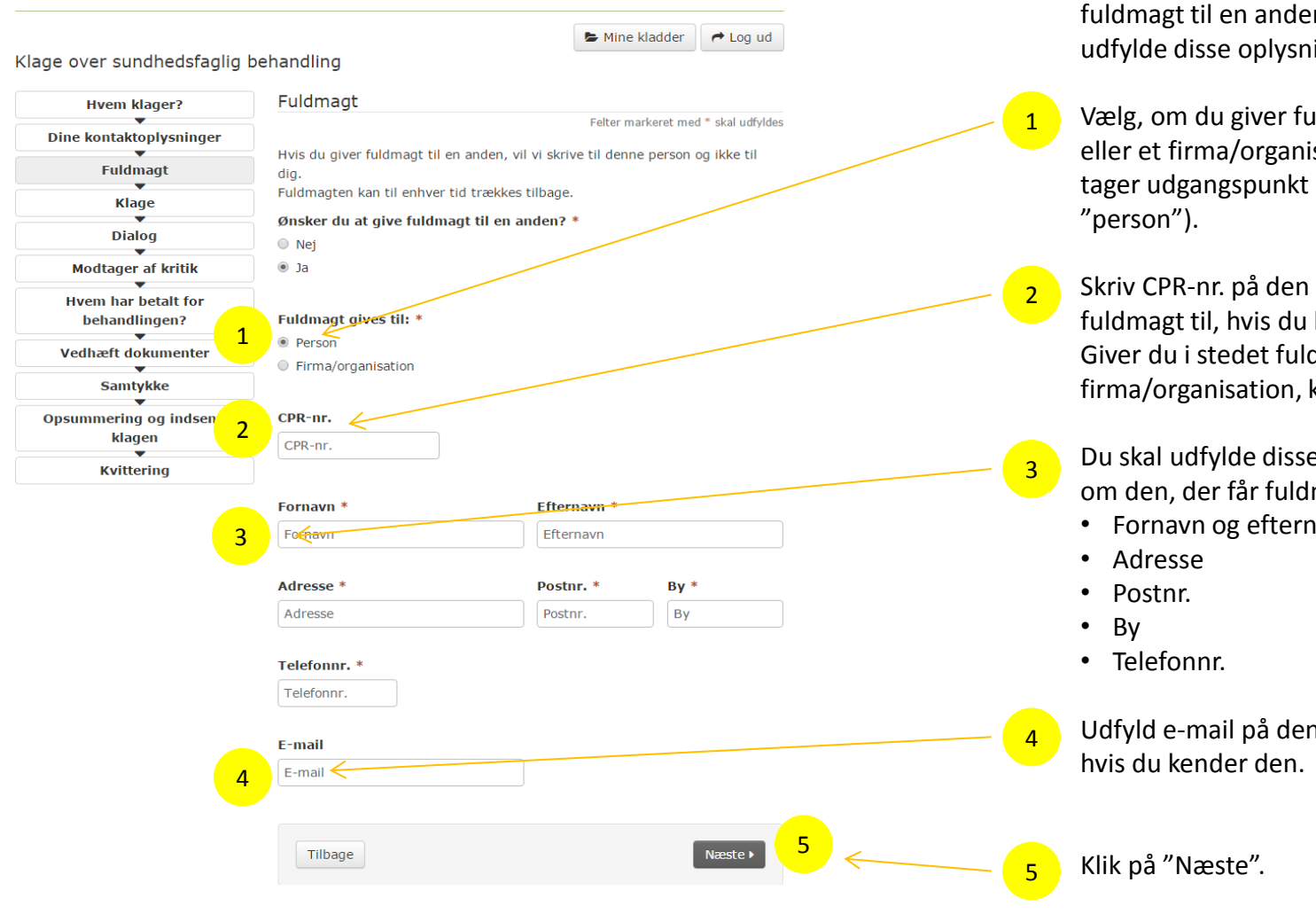

Hvis du vælger "ja" til, at du vil give fuldmagt til en anden, skal du herefter udfylde disse oplysninger:

Vælg, om du giver fuldmagt til en person eller et firma/organisation. (Denne guide tager udgangspunkt i, at du vælger

Skriv CPR-nr. på den person, du giver fuldmagt til, hvis du kender det. Giver du i stedet fuldmagt til et firma/organisation, kan du skrive CVR-nr.

Du skal udfylde disse kontaktoplysninger om den, der får fuldmagt:

Fornavn og efternavn

Udfyld e-mail på den, der får fuldmagt,

#### Din klage

Fuldmagt

Klage

Dialog

Samtykke

klagen

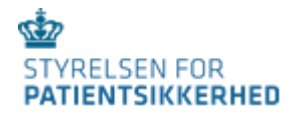

A Log ud Mine kladder Klage over sundhedsfaglig behandling Klage Hvem klager? Felter markeret med \* skal udfvldes Dine kontaktoplysninger Behandlingssted 1 Vis/Skiul Hvor fandt den behandling sted, som du ønsker at klage over? 🕄 Du skal udfylde dette trin for hvert behandlingssted, du klager over. Vær opmærksom på, at vi kun tager stilling til det behandlingssted, som du skriver. Hvis du vil klage over mere end ét behandlingssted, kan du Modtager af kritik benytte knappen nederst på denne side. Hvem har betalt for Sted (fx. navn på sygehus, klinik, lægehus, vagtlæge) \* behandlingen? Du skal der oplyse, hvor den behandling, du klager over fandt sted -Vedhæft dokumenter uanset om du klager over selve behandlingsstedet eller de sundhedspersoner, der behandlede dig Sted (fx. navn på sygehus, klinik, lægehus, vagtlæge) Opsummering og indsend Adresse (skal oplyses ved klager over lægehus og klinik) Du skal her oplyse adressen på den klinik, du klager over, da vi ikke har Kvittering adgang til oplysninger om, hvor du er blevet behandlet eller hvem, der er din praktiserende læge. Adresse (skal oplyses ved klager over lægehus og klinik) Angiv den periode, du vil klage over Hvornår begyndte den År\* Dag Måned\* behandling, du vil klage over? Hvornår sluttede den Dag Måneo År behandling, du vil klage over? Hvilke feil er der begået? Du skal ber kort beskrive de fejl, du vil klage for dette behandlingssted. Fx at lægen ikke reagerede på symptomer på kræft, at lægen operered det forkerte ben, at der ikke blev informeret om bivirkningerne ved medicinen, at plejepersonalet ikke forebygede tryksår osv. Hvornår opstod der mistanke om, at der var sket en feilbehandling? 5 ß Dato: Dag • År\* Måned\* Hvorfor opstod der mistanke om, at der var sket en fejlbehandling? Hvordan gostod mistanken? Fx i forbindelse med en ny diagnose, en re operation eller en lægesamtale. Tilføj endnu et behandlingssted

Tilbage

Du skal nu udfylde oplysninger om selve klagen:

Oplys navn på behandlingsstedet, hvor det, du klager over, fandt sted.

1

2

3

5

7

8

Oplys adresse på behandlingsstedet.

Oplys den periode, din klage handler om (som minimum skal du oplyse måned og år).

Beskriv, hvilke(n) fejl, du klager over.

- Oplys, hvornår der opstod mistanke om feilbehandling.
- Oplys, hvorfor der opstod mistanke om, at der var sket en feilbehandling.
- Hvis du klager over behandling på mere end et behandlingssted, kan du tilføje det ved at klikke på den blå boks. Du skal besvare samme seks spørgsmål for hvert nye behandlingssted, du tilføjer til klagen.
- Klik på "Næste", hvis du ikke vil tilføje endnu et behandlingssted.

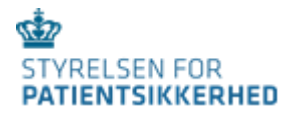

#### Dialog om din klage

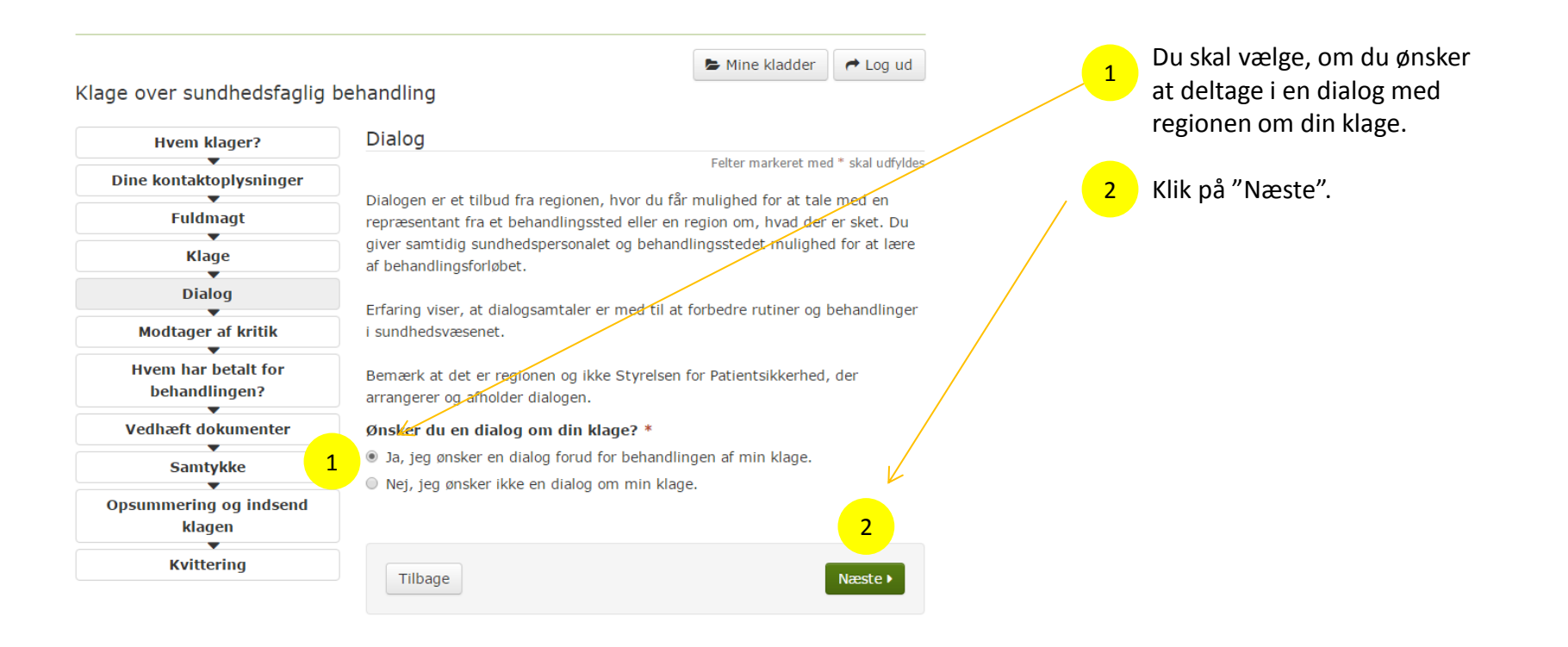

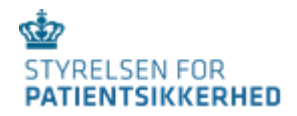

#### Hvem ønsker du skal have kritik?

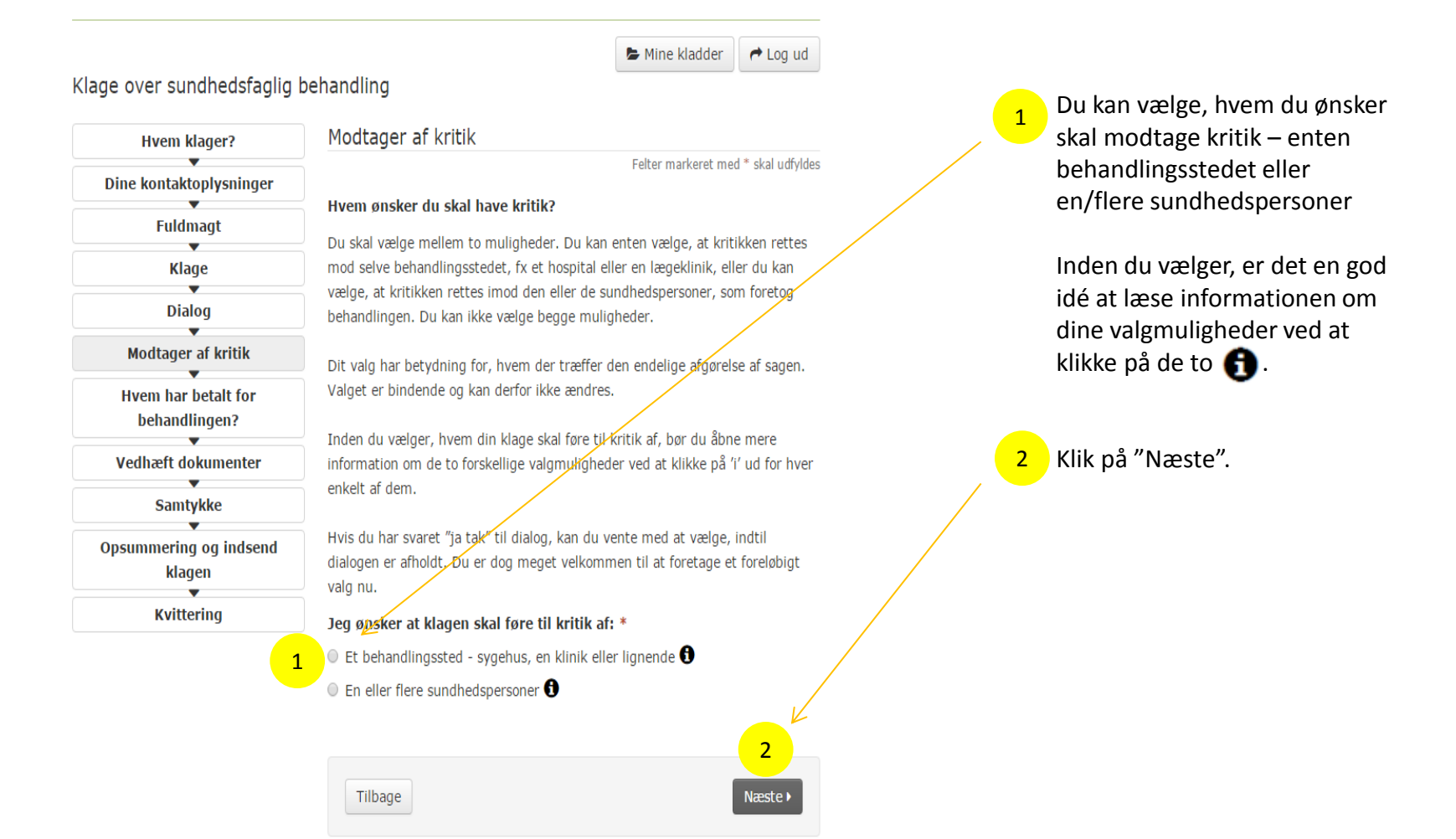

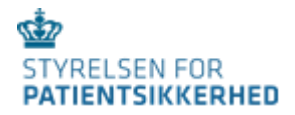

#### Hvem har betalt for behandlingen?

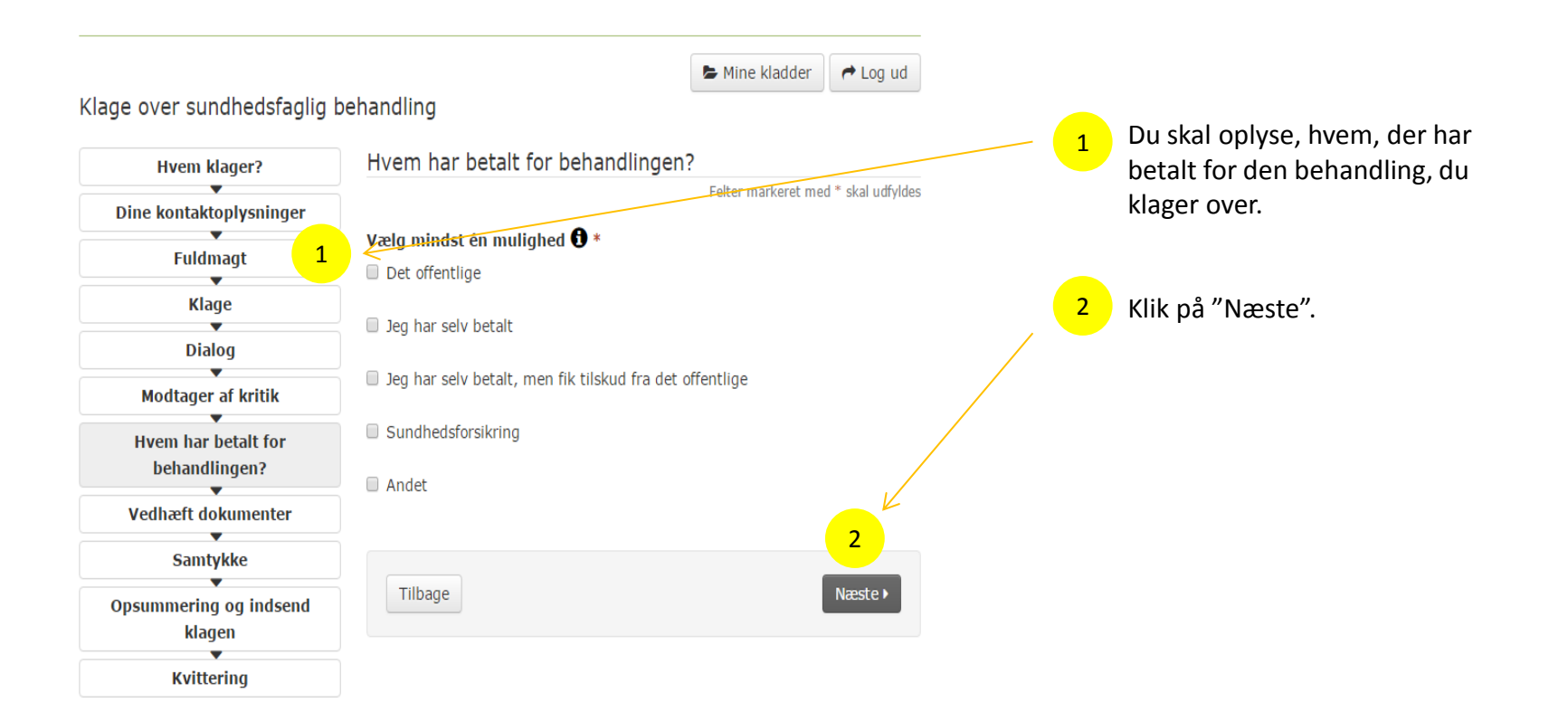

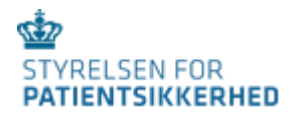

#### Vedhæft dokumenter

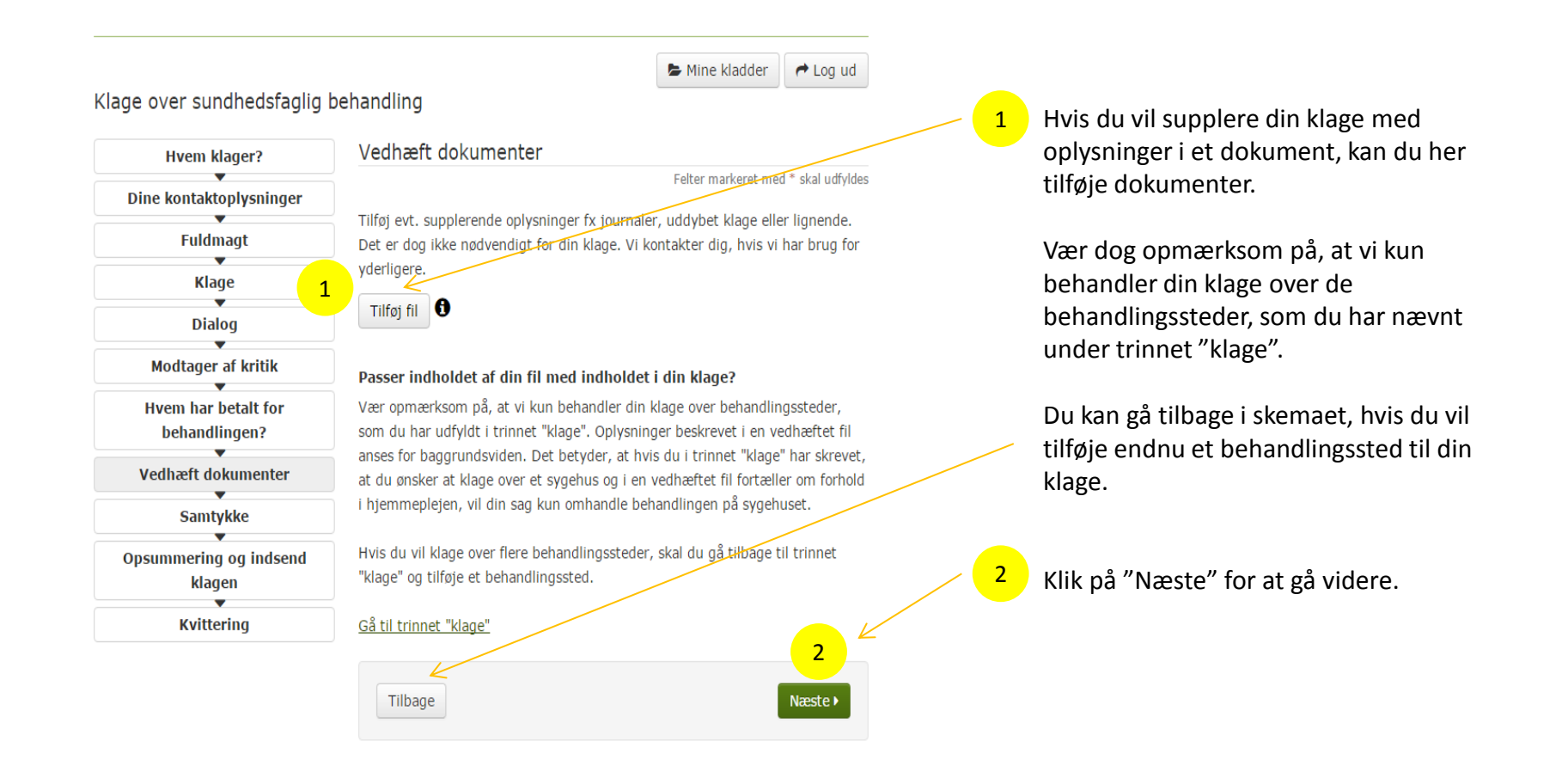

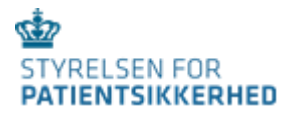

# Samtykke

| Klage over sundhedsfaglig b          | ehandling                                             | Mine kladder rud Log ud                                                                                   | Du skal give dit samtykke til, at vi må<br>indhente og videresende oplysninger, |
|--------------------------------------|-------------------------------------------------------|----------------------------------------------------------------------------------------------------|---------------------------------------------------------------------------------|
| Hvem klager?                         | Samtykke                                              |                                                                                                    | der er nødvendige for at behandle din                                           |
| Dine kontaktoplysninger              | CPR-nr. *                                             | Felter markeret med * skal udfyldes                                                                       | klagesag.                                                                       |
| Fuldmagt                             |                                                       |                                                                                                    | Dit CPR-nr., fornavn og efternavn er                                            |
| Klage                                |                                                       | 1                                                                                                    | automatisk udfyldt, fordi du er logget                                          |
| Dialog                               | Fornavn                                               | Efternavn                                                                                                 | på med dit NemID.                                                               |
| Modtager af kritik                   |                                                       |                                                                                                    |                                                                                 |
| Hvem har betalt for<br>behandlingen? | 🛛 Jeg er indforstået m                                | ed, *                                                                                                    | – 1 Markér, at du giver dit samtykke.                                           |
| Vedhæft dokumenter                   | at Styrelsen for Patients<br>læger, sygehuse, offentl | ikkerhed har ret til at indhente de oplysninger fra<br>lige myndigheder med videre, der er nødvendige for |                                                                                 |
| Samtykke                             | at behandle sagen, jf. lo<br>sundhedsvæsenet. Jeg e   | iv om klage- og erstatningsadgang inden for<br>er også indforstået med, at styrelsen videregiver          | Klik nå "Næste"                                                                 |
| Opsummering og indsend               | relevante oplysninger or                              | n klagen til involverede parter, myndigheder og                                                           |                                                                                 |
| klagen<br>T                          | sygehuse.                                             |                                                                                                    |                                                                                 |
| Kvittering                           |                                                       | 2                                                                                                    |                                                                                 |
|                                      | Tilbage                                               | Næste >                                                                                                   |                                                                                 |

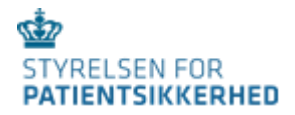

# Tjek oplysningerne i din klage og indsend den

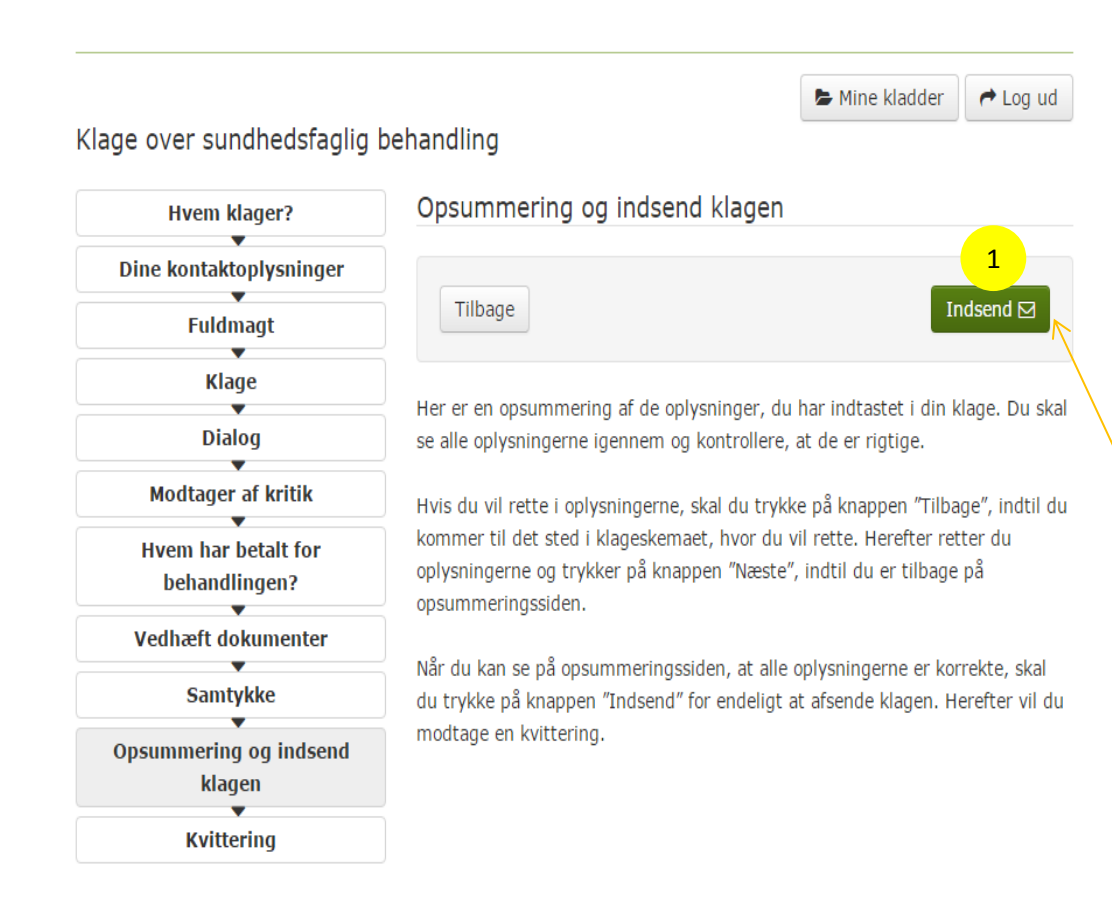

Du er nu igennem klageskemaet og har udfyldt alle nødvendige oplysninger.

På siden får du en opsummering af de oplysninger, du har givet i klageskemaet. (Det er ikke vist her i guiden.)

Du kan derfor kontrollere, at oplysningerne er rigtige, inden du sender klagen til os.

For at sende klagen, skal du klikke på "Indsend".

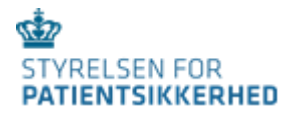

### Kvittering – du kan printe eller gemme din klage

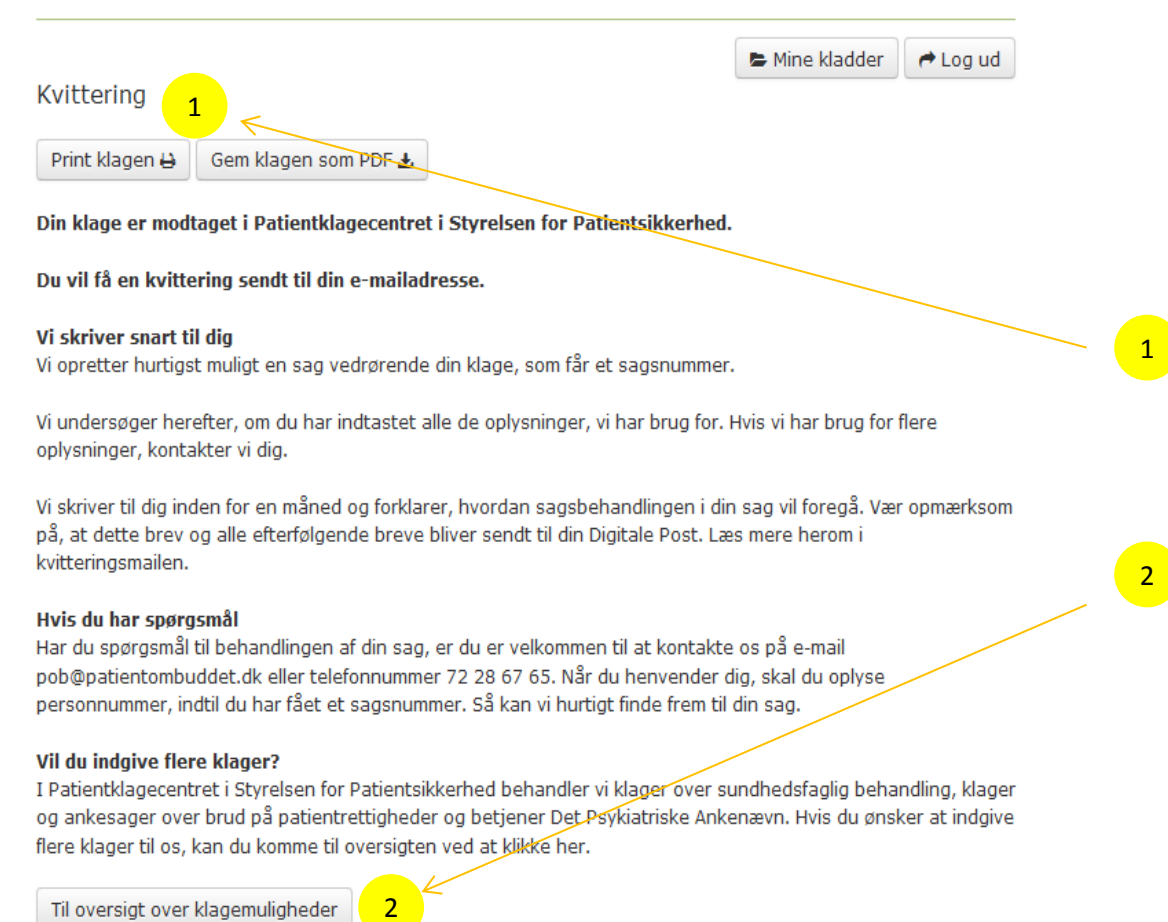

Patientklagecentret i Styrelsen for Patientsikkerhed har nu fået din klage. Hvis vi har spørgsmål, kontakter vi dig.

En kvittering er samtidig sendt til dig på den e-mail, du har oplyst i klageskemaet.

Selve klagen er ikke sendt til din e-mail. Hvis du derfor selv vil have en kopi, kan du her enten printe din klage eller gemme den som PDF.

Hvis du vil klage over andet end sundhedsfaglig behandling – fx brud på patientrettigheder eller over en afgørelse om behandling med tvang, kan du finde frem til rette klageskema, ved at klikke på "Til oversigt over klagemuligheder".